#### Ⅰ残高照会·入出金明細照会

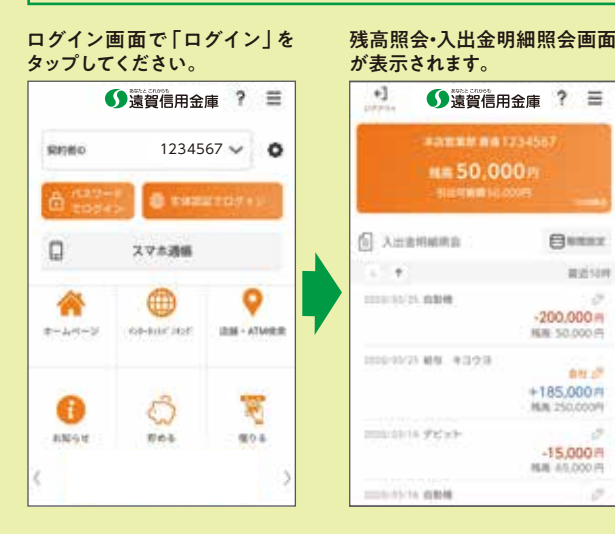

## スマホ通帳

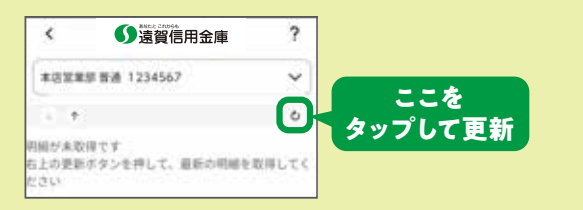

● 遠智信用金庫 ? 〓

Ennex:

-200,000 m

000 +185,000 #

NER 50.000 F

HUM 250,000A

-15,000 FI

NUE 45,000 PT

82148

mm 50,000P

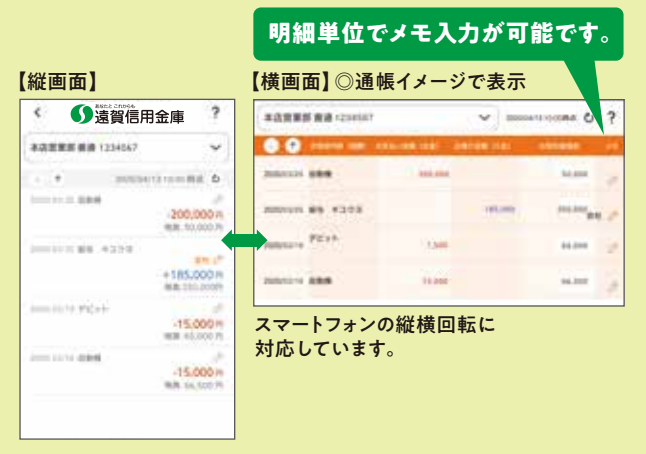

### ご利用可能時間

#### 24時間、365日

日曜日0:00~8:00及び 月曜日 0:00~7:00はシステムメンテナンスの為、ご利用できません。 ※上記の他、緊急メンテナンス等によりご利用いただけない場合もございます。 ※キャッシュカードをお持ちのお客さま(個人IB未契約のお客さま)利用お申し込み可能時間 平日7:00~22:00 土日祝 7:00~21:00

# おんしん バンキングアプリ

#### ご利用に関してのご案内

| ご 利 用<br>いただける方           | スマートフォン (iPhone、Android 端末) をお持ち<br>の次の方<br>●おんしんのキャッシュカードをお持ちの個人の方<br>(個人事業主・法人の方はご利用いただけません)                                                                                                    |
|---------------------------|----------------------------------------------------------------------------------------------------|
| ご利用料金                     | 無料<br>※アプリのダウンロードやアプリを利用する際に発生す<br>る通信料はお客さまのご負担となります。                                                                                                    |
| お 使 い い た<br>だ け る 機 能    | 【残高照会】<br>普通預金及び貯蓄預金の口座残高をご確認いただ<br>けます。<br>【入出金明細照会】<br>普通預金及び貯蓄預金の入出金明細の照会がで<br>さます。<br>※照会可能期間62日<br>【スマホ通帳】<br>普通預金口座及び貯蓄預金口座の入出金明細を、<br>自動でサーバに累積保存し、アプリから通帳イメー<br>ジで閲覧可能です。<br>※明細保存期間25ヶ月(アプリ利用開始以降)<br>※明細毎にメモの記入可能(1明細につき20文字まで)<br>一個人IBご利用者限定サービスー<br>【振込】<br>【周間収支・残高推移グラフ表示】<br>【個人IBの各種サービス画面への連携】<br>● 複数店舗の口座や別名義の口座を5契約まで<br>ご登録いただけます。なお、契約あたり同一店<br>舗、同一名義であれば30口座までご登録いただ<br>けます。 |
| ご注意事項                     | <ul> <li>キャッシュカード暗証番号やおんしん個人向けインターネットバンキングのパスワードは第三者に知られたり盗まれたりしないようお客さま自身で厳重に管理してください。</li> <li>機種、端末の設定等により、正常に動作しない場合があります。</li> <li>メンテナンス等によりご利用いただけない場合がございますのであらかじめご了承ください。</li> </ul>                                                                                                    |
| 操作方法などのご不明な点のお問い合わせはこちらまで |                                                                                                    |

しんきんIBヘルプデスク 【電話受付時間】平 日9:00~22:00

2021年10月1日現在

土日祝 9:00~17:00

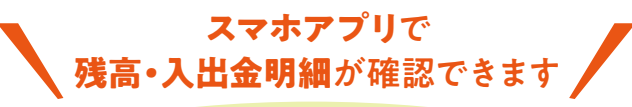

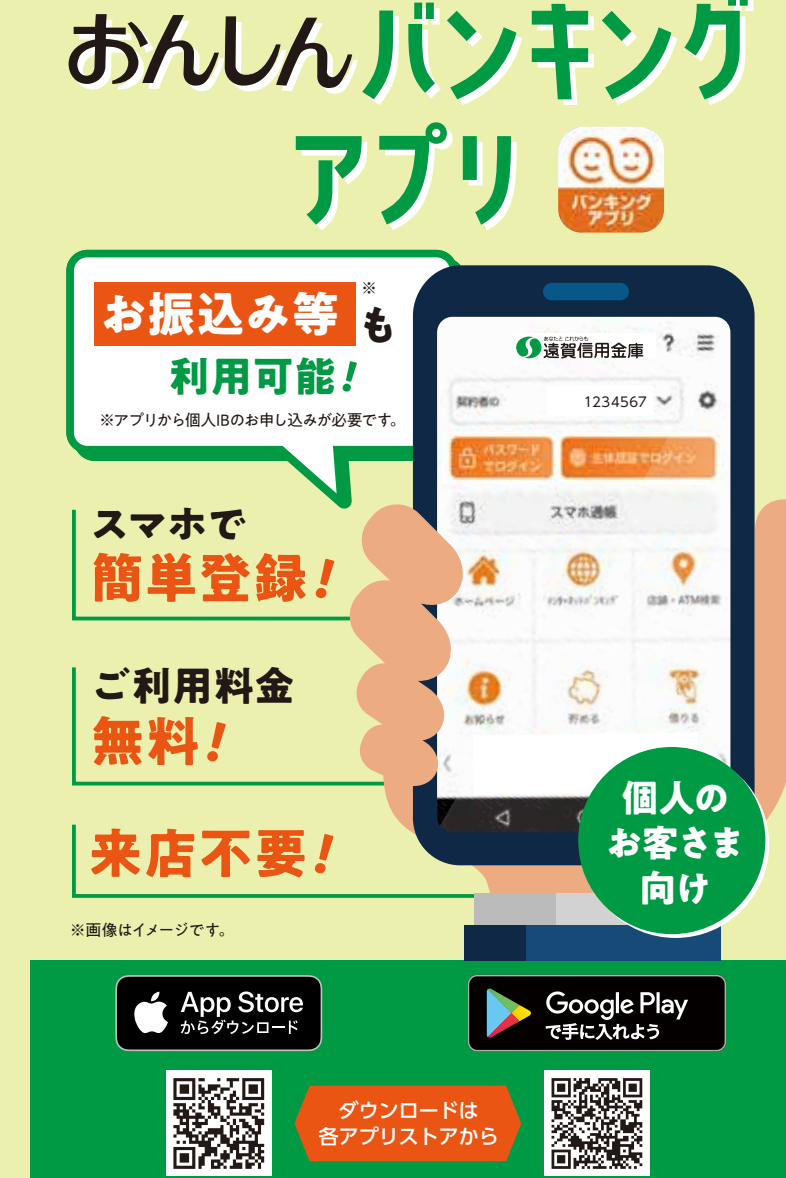

アプリダウンロードの際には正規アプリストア (Google Play、App Store) からアプリのダウン ロードをお願いいたします。

iOS と App Store ロゴは、Apple Inc. の商標です。Google Play および Google Play ロゴはGoogle LLC の商標です。

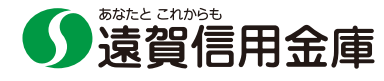

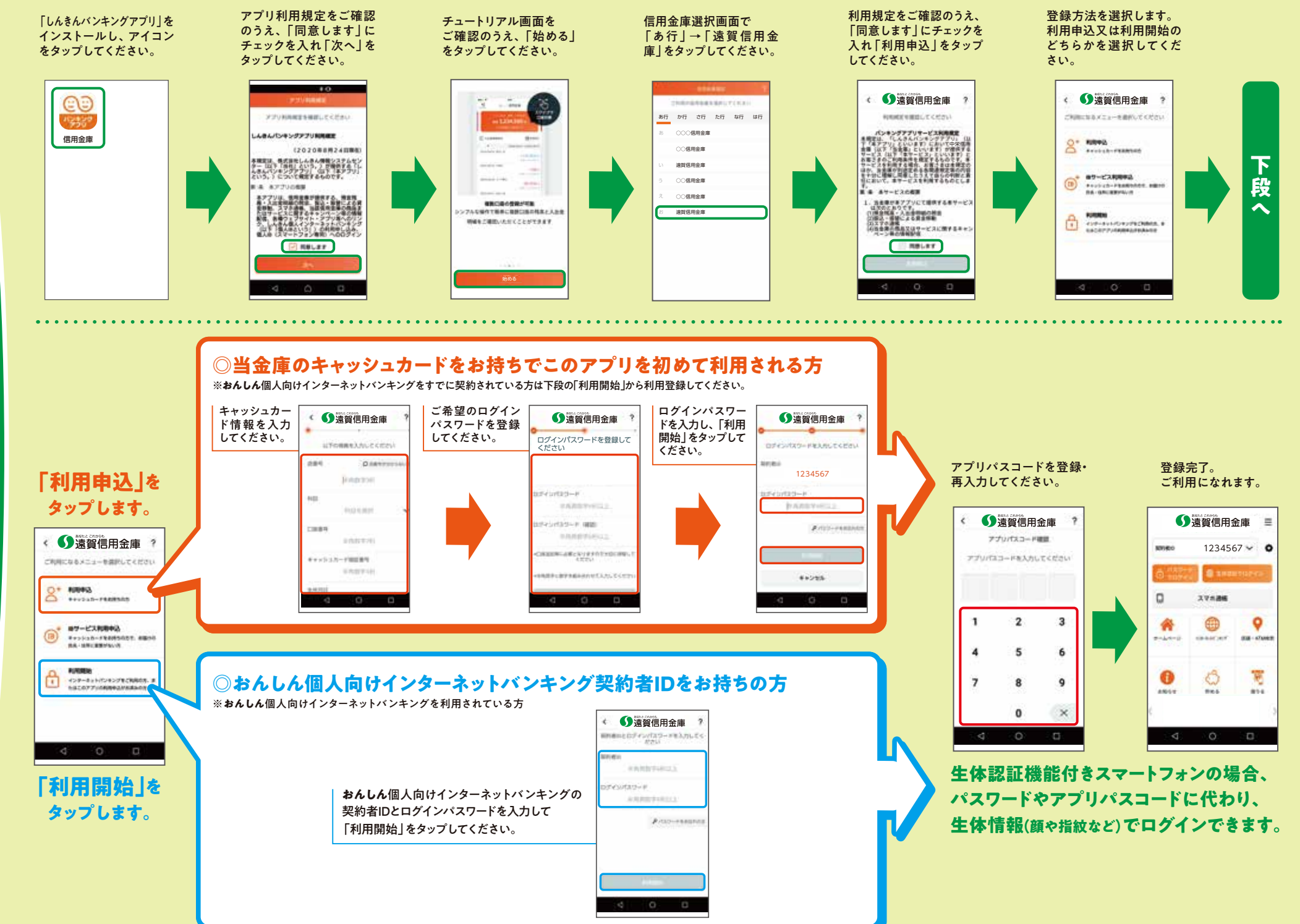